## Fix the Risk Score Display

When upgrading to RiskVision 9.5 or higher, there might be an issue where the **Risk Score** column of a vulnerability's Affected Entities tab does not display with a decimal place. In order to display the risk scores properly, a RiskVision administrator must run the **Rebuild Grouping Cache** job be following the below steps:

## To run the Rebuild Grouping Cache job:

- 1. Log on with an administrator account.
- 2. Open the Threat and Vulnerability Manager application.
- 3. Navigate to Configuration > Threat Management Preferences.
- 4. Navigate to the Groupings tab and click Rebuild Grouping Cache.

| Home                          | Entities       | Vulnerabi            | ities Threats  | Technologies         | Content     | Analytics      | Configur   | ration                                                                   |             |                 |                                  |                                  |  |  |
|-------------------------------|----------------|----------------------|----------------|----------------------|-------------|----------------|------------|--------------------------------------------------------------------------|-------------|-----------------|----------------------------------|----------------------------------|--|--|
| Workflow                      | s Threat Ma    | nagement Pr          | eferences Exce | ption Management Pre | eferences E | mail Templates | Escalation | Ticket Management Preferences                                            | Filters     | Ownership Types | Entity Configuration             | Vulnerability Risk Configuration |  |  |
| Threat Management Preterences |                |                      |                |                      |             |                |            |                                                                          |             |                 |                                  |                                  |  |  |
| General                       |                | Grouping of Entities |                |                      |             |                |            |                                                                          |             |                 |                                  |                                  |  |  |
| Groupings                     |                | 1-6 of 6             | 1-6 076        |                      |             |                |            |                                                                          |             |                 |                                  |                                  |  |  |
| Vulnera                       | ability Status | New                  | Edit Delete    | Grouping Cach        | е           |                |            |                                                                          |             |                 | Filter by - Show all - V Refresh |                                  |  |  |
|                               |                |                      | Name           |                      |             |                |            | <ul> <li>Description</li> </ul>                                          |             |                 |                                  |                                  |  |  |
|                               |                |                      | Application    |                      |             |                |            | Application                                                              |             |                 |                                  |                                  |  |  |
|                               |                |                      | AssetDetails   |                      |             |                |            | AssetDetails                                                             |             |                 |                                  |                                  |  |  |
|                               |                |                      | Criticality    |                      |             |                |            | Template using entity criticality for                                    | or grouping | p.              |                                  |                                  |  |  |
|                               |                |                      | CustomString   |                      |             |                |            | CustomString                                                             |             |                 |                                  |                                  |  |  |
|                               |                |                      | Default        |                      |             |                |            | Default using OS title/vendor/version with entity owner and criticality. |             |                 |                                  |                                  |  |  |
|                               |                |                      | Hierarchy      |                      |             |                |            | Hierarchy                                                                |             |                 |                                  |                                  |  |  |

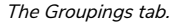

In some cases, the Rebuild Grouping Cache job may not run correctly and the Vulnerability Risk score will display as N/A. If this happens, follow the below steps.

## To resolve a failed Rebuild Grouping Cache job:

- 1. Execute the following queries in the database to get more details:
  - Select \* from agl\_jobrun;
  - Select \* from agl\_db\_log;
- 2. Observe the results after executing the above queries. You should see the following text if the queries were executed successfully:
  - ORA-0001:unique Containt(AGLDB.PK\_AGL\_ASSET\_FACTOR\_CUSTOMATTR) violated found in the agl\_db\_log
- 3. Execute the below query to check for duplicate records in the custp, attributes table:
  - o select object\_id, attrib\_level, count \*
    from agl\_customattributes group by object\_id, attrib\_level having count \* > 1
- 4. If the above query returns any record, update the object\_id to null.
- 5. Run the Rebuild Grouping Cache job.

If the above steps do not resolve the issue, contact Resolver Support.